## COMO CONFIGURAR A ID DIGITAL PELO ADOBE

- Se essa for sua primeira vez utilizando o Adobe Acrobat para assinar um arquivo, no passo 5, antes de clicar em "Assinar documento", é preciso configurar sua ID Digital. Lembrando que esse passo a passo é para assinatura com certificado tipo A1, pois o A3 já puxa direto quando o gerenciador do dispositivo criptográfico (token ou cartão) está instalado. Para isso:
- 2. Clique em "Usar uma ID digital de um arquivo" e depois em "Continuar".
- 3. Agora, vá em "Procurar" e localize o arquivo do seu certificado digital. Digite a senha e clique em "Continuar".
- 4. Em seguida, clique no seu certificado para adicioná-lo à lista de IDs digitais e aperte o botão "Continuar".
- 5. Escolha a assinatura digital que deseja usar e clique novamente em "Continuar".
- 6. Confira os dados da ferramenta, digite a senha da ID Digital e clique, finalmente, em "Assinar".

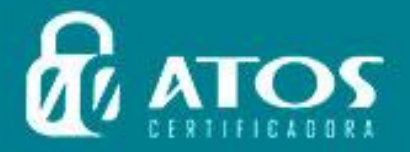

C

C

E R

ÃΟ

A

A

Ľ

G

G

D

D

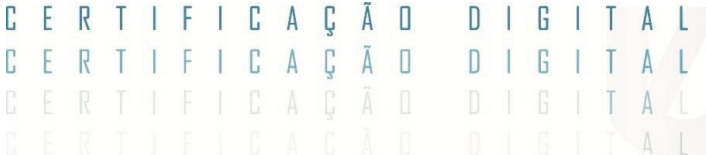

7. O último passo é salvar o documento seguindo as mesmas instruções do tutorial de assinatura.

CERTIFICADORA

8. Sua assinatura digital foi aplicada!

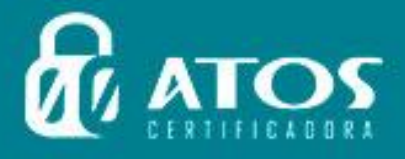